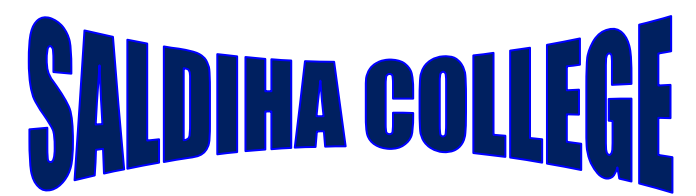

## SALDIHA, BANKURA

## প্রতি পর্বে মেরিট লিস্ট প্রকাশিত হওয়ার পর ছাত্র-ছাত্রীদের করনীয়

User ID & Password দিয়ে Login করার পর Click কর Check Merit Point এ যেকোনো একটি Confirmed বিষয়ে Accept করার পর **Click Final Submission & OK** 

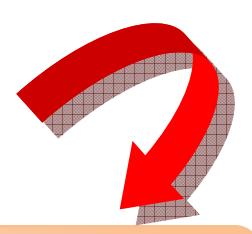

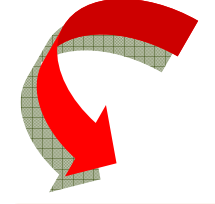

তারপর নিজের General Subject Combination পছন্দ করার পর.....Click Submit

তারপর Payment Mode (Online Payment via Bank Portal/College Challan to Axis Bank) Click করে ভর্তির ফি জমা দিতে হবে। Payment Receipt যত্নকরে রাখবে প্রয়োজনে দেখাতে হবে।

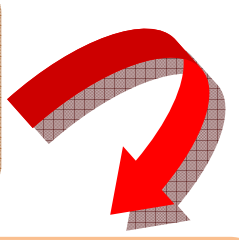

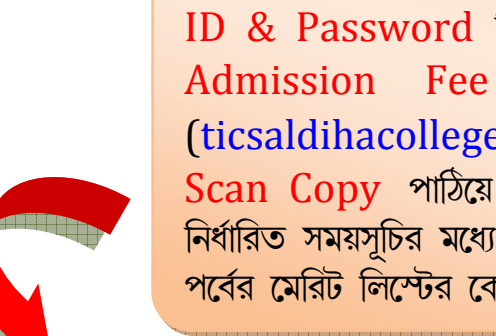

Payment Successfully হওয়ার পরেও Payment SMS না গেলে User ID & Password দিয়ে Login করে যদি Notice Board-এ Due Admission Fee Show করে তাহলে Mail ID কলেজ (ticsaldihacollege@yahoo.in) -তে Payment Receipt -এর Scan Copy পাঠিয়ে Payment Confirmed করতে হবে প্রতি পর্বের নির্ধারিত সময়সূচির মধ্যে। পরবর্তী পর্বের মেরিট লিস্ট প্রকাশিত হয়ে গেলে আগের <mark>পর্বের মেরিট লিস্টের কোনো অনুরোধ</mark> গ্রাহ্য হবে না।

Admission Confirmed SMS পাওয়ার পর Wait করতে হবে নির্ধারিত দিনে কলেজে এসে Form Verification করার জন্য। Verification-এর তারিখ College (www.saldihacollege.com) & Admission (www.saldihacollege.in) Web site-এর Notice Board-এ এবং SMS-এর মাধ্যমে জানিয়ে দেওয়া হবে।

মেরিট লিস্টে Waiting থাকলে পরবর্তী মেরিট লিস্ট পর্যন্ত অপেক্ষা করতে হবে। Confirmed SMS-এর মাধ্যমে জানানো হবে কিন্তু যান্ত্রিক গন্ডগোলের জন্য SMS না গেলে কোনো ভাবে কলেজ কর্তৃপক্ষ দায়ী থাকবে না। তাই প্রতি পর্বে মেরিট লিস্ট প্রকাশিত হওয়ার পর অবশ্যই User ID & Password দিয়ে Login করে Merit Point Check করতে হবে।